PROJECT MAVERICK

# Instrucciones Paso-a-Paso

## Actualizar Información de Contacto

#### Realizado por: Empleado

1. Desde el panel **Yo**, navegue hasta la aplicación **Información personal** y seleccione **Información de contacto**.

| Yo        | Mi equipo                                                                                         | Herramientas                                                  | Zachry Reports                                                                                                    | Otras                                             |                                                                                       |                          |                                                                                                    |
|-----------|---------------------------------------------------------------------------------------------------|---------------------------------------------------------------|----------------------------------------------------------------------------------------------------|---------------------------------------------------|---------------------------------------------------------------------------------------|--------------------------|----------------------------------------------------------------------------------------------------|
| ACCIONE   | S RÁPIDAS                                                                                         |                                                               | APLICACIONES                                                                                                    |                                                   |                                                                                       |                          |                                                                                                    |
| <b>*</b>  | Detalles personales                                                                               |                                                               | æ                                                                                                    | <b>f</b>                                          |                                                                                       | tů.                      | •                                                                                                    |
| <b>(</b>  | Registros de document                                                                             | os                                                            | Viajes                                                                                                    | Pago                                              |                                                                                       | Carrera y<br>rendimiento | Información<br>personal                                                                                                    |
| <b>P</b>  | nformación de identific                                                                           | tación                                                        |                                                                                                    |                                                   |                                                                                       |                          |                                                                                                    |
| $\bowtie$ | nformación de contact                                                                             | :0                                                            | $\bigcirc$                                                                                                    | 4Q                                                |                                                                                       | +                        |                                                                                                    |
| <b>S</b>  | Contactos de familiares<br>emergencia                                                             | ; y de                                                        | Aprendizaje                                                                                                    |                                                   |                                                                                       |                          |                                                                                                    |
| Mostrar   | más                                                                                               |                                                               |                                                                                                    |                                                   |                                                                                       |                          |                                                                                                    |
|           |                                                                                                   |                                                               |                                                                                                    |                                                   |                                                                                       |                          |                                                                                                    |
| 6         | Detalles persor                                                                                   | nales                                                         | Registros de docu                                                                                                 | mentos                                            | Información de<br>identificación                                                      |                          | nformación de contacto                                                                                                    |
|           | Detalles sobre usted<br>fecha de nacimiento<br>documento de ident                                 | d, como nombre,<br>o, estado civil e<br>tidad.                | Gestione registros de do<br>anexos asociados, como<br>de nacimiento y matrim<br>adjudicaciones y recono           | cumentos y<br>certificados<br>onio,<br>cimientos. | Vea y edite la información de<br>pasaporte, licencia de conducir, visa<br>ciudadanía. | y s                      | Agregue o actualice los medios que<br>se pueden usar para ponerse en<br>contacto con usted, como el teléfono,<br>el correo electrónico y la dirección. |
| ¢         | Contactos de fa<br>emergencia<br>Agregue familiares y<br>quienes podamos p<br>contacto en caso de | amiliares y de<br>y amigos con<br>onernos en<br>e emergencia. | Información de en<br>Detalles sobre su asigna<br>empleador legal la unid<br>negocio, el departament<br>ubicación. | npleo<br>ción, como el<br>ad de<br>so y la        | Información de asignación<br>adicional<br>Vea más detalles sobre su asignació         | n.                       | Mi compensación<br>/ea sus detalles de compensación,<br>como el salario y las contribuciones<br>sersonales.                                            |

## Actualizar Información de Contacto (Detalles del teléfono)

2. Revise los detalles en **Comunicación**, haga clic en **+Agregar** (menú desplegable) y seleccione **Detalles del teléfono**.

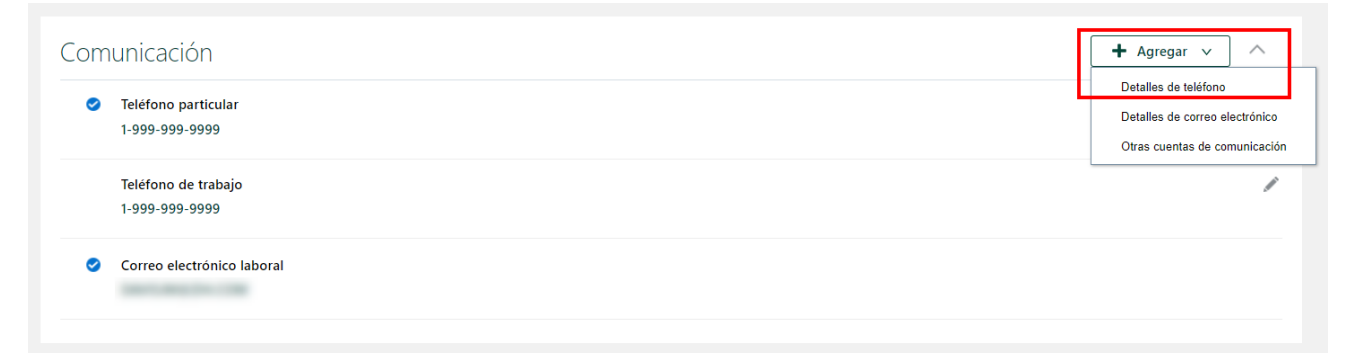

3. En la sección **Comunicación**, complete los siguientes campos obligatorios: *Tipo* (Teléfono particular, Teléfono móvil personal, Teléfono móvil del trabajo, Teléfono de trabajo), *Prefijo de área*, *Número*,

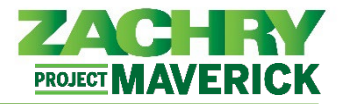

*De fecha*. Todos los demás campos son opcionales. Una vez completado, seleccione **Enviar**. Los números de teléfono actualizados se guardarán en el registro de empleado.

| omunicación                   |                     | Enviar |
|-------------------------------|---------------------|--------|
| Pais<br>Estados Unidos 1      | Extensión           |        |
| *Tipo<br>Seleccionar un valor | *De fecha<br>9/6/23 | (ii)   |
| *Prefijo de área              | A fecha<br>m/d/yy   | Č6     |
| *Número                       | Principal           |        |

#### Actualizar Información de Contacto (Detalles de correo electrónico)

4. Revise los detalles en **Comunicación**, haga clic en **+Agregar** (menú desplegable) y seleccione **Detalles de correo electrónico.** 

| om                                  | nunicación                 | + Agregar v                    |
|-------------------------------------|----------------------------|--------------------------------|
| Teléfono particul<br>1 000 000 0000 | Tel (free weather)         | Detalles de teléfono           |
|                                     | 1-999-9999                 | Detalles de correo electrónico |
|                                     |                            | Otras cuentas de comunicación  |
|                                     | Teléfono de trabajo        | /                              |
|                                     | 1-999-999-9999             |                                |
| 0                                   | Correo electrónico laboral |                                |

Complete los siguientes campos: *Tipo (Correo electrónico laboral o Correo electrónico particular, si aún no está asignado), Correo electrónico* y seleccione *Principal* si corresponde. Haga clic en **Enviar**. La dirección de correo electrónico actualizada se guarda en el registro del empleado.

| <ul> <li>Teléfono particular</li> <li>1-999-999-9999</li> </ul> |                     |
|-----------------------------------------------------------------|---------------------|
| Teléfono de trabajo<br>1-999-999-999                            |                     |
| *Tipo<br>Seleccionar un valor                                   | *Correo electrónico |
|                                                                 | Principal           |

## Actualizar Información de Contacto (Dirección)

6. Revise los detalles en la sección Dirección y haga clic en +Agregar.

Oracle Cloud HCM – Autoservicio del Empleado Guia de Referencia Rapida

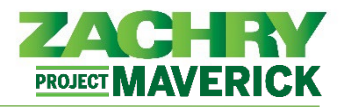

| Dirección                           |                           | + Agregar |
|-------------------------------------|---------------------------|-----------|
| Dirección particular Estados Unidos | Fecha de inicio<br>8/3/23 | /         |

Complete los siguientes campos obligatorios: País, Tipo de dirección (particular, fiscal de residente, postal, Temporal), Fecha de inicio, Línea 1 de dirección, Código postal, Ciudad, Estado, Condado. Los campos opcionales incluyen la Línea de dirección 2 y el cuadro de selección Principal. Haga clic en Enviar.

| *Pais                                    | *Código postal                     | <u>C</u> ano |
|------------------------------------------|------------------------------------|--------------|
| Estados Unidos 🗸                         | Seleccionar un valor               |              |
| *Tipo                                    | *Ciudad                            |              |
| Seleccionar un valor 🗸                   | Seleccionar un valor               |              |
| *Fecha de inicio                         | *Estado                            |              |
| 9/6/23                                   | Seleccionar un valor               |              |
| *Línea de dirección 1                    | *Condado<br>Seleccionar un valor ✓ |              |
| Línea de dirección 2                     | Principal                          |              |
| <ul> <li>Dirección particular</li> </ul> | Fecha de inicio<br>8/3/23          |              |

#### Nota importante para este paso:

Hay cuatro tipos de direcciones disponibles:

- Dirección particular: Anteriormente conocida como dirección permanente, ahora dirección particular, es la dirección residencial principal donde vive actualmente el empleado. Esta dirección es necesaria para el procesamiento de nómina/impuestos (dirección fiscal de residente), pagos por día (per-diem) y otras asignaciones.
- Dirección postal: Esta es la dirección oficial donde un empleado recibe su correo, incluida la correspondencia relacionada con Beneficios. Este campo está predeterminado en Dirección particular, pero solo debe actualizarse si la dirección postal del empleado es diferente de su dirección particular.
- Dirección fiscal de residente: La región geográfica donde un empleado pasa la mayor parte de su tiempo con fines comerciales, independientemente de su dirección permanente (domicilio). Por ejemplo, si su gerente designa a un empleado como 100% remoto, su dirección de residencia se utilizará como lugar de trabajo a efectos del impuesto sobre la nómina. Esto no se aplica a situaciones de trabajo flexibles donde los empleados tienen la opción de trabajar entre una oficina o desde su casa.

Oracle Cloud HCM – Autoservicio del Empleado Guia de Referencia Rapida

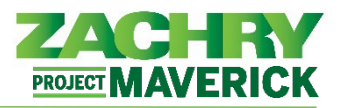

• **Dirección temporal:** Anteriormente conocida como Dirección Local, ahora Dirección Temporal, es la dirección (que no sea la dirección particular) de un lugar en el que un empleado pretende residir, o ha residido, por un período de tiempo indeterminado.